**Flexus X Instance** 

## **Quick Start**

 Issue
 01

 Date
 2025-02-18

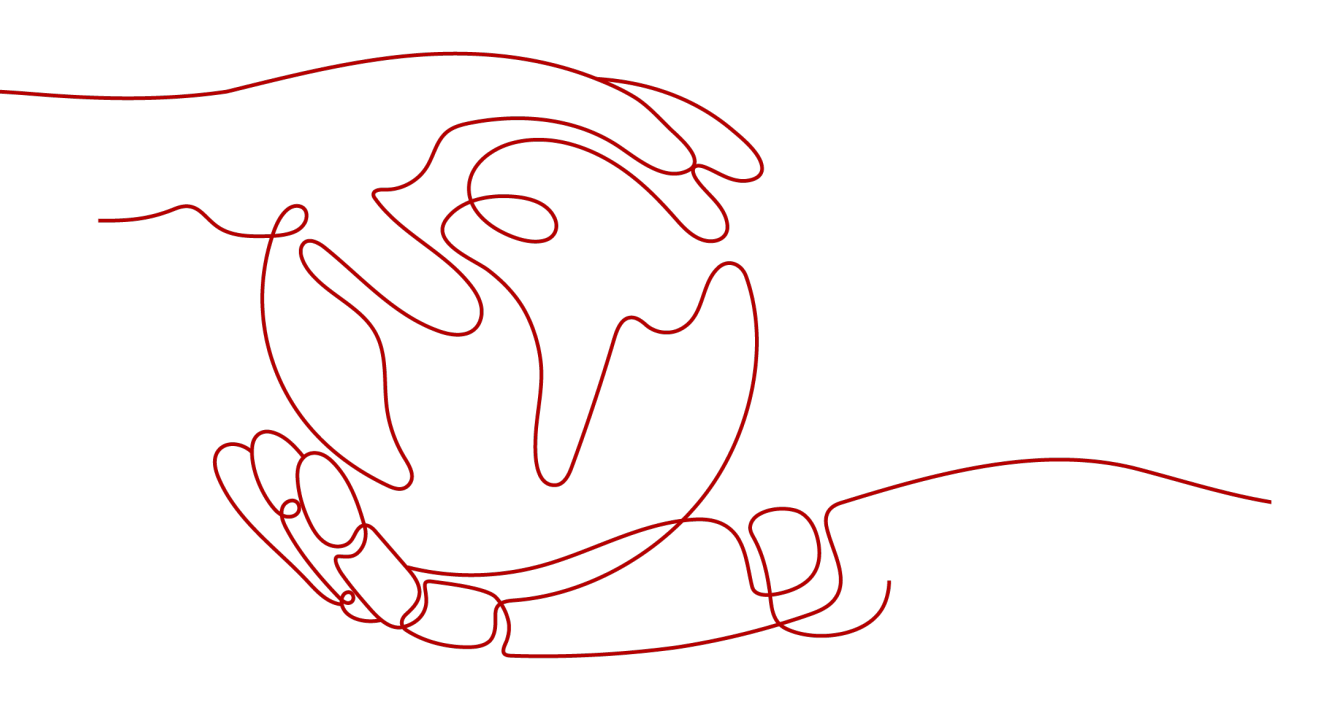

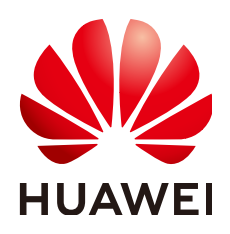

HUAWEI CLOUD COMPUTING TECHNOLOGIES CO., LTD.

#### Copyright © Huawei Cloud Computing Technologies Co., Ltd. 2025. All rights reserved.

No part of this document may be reproduced or transmitted in any form or by any means without prior written consent of Huawei Cloud Computing Technologies Co., Ltd.

#### **Trademarks and Permissions**

NUAWEI and other Huawei trademarks are the property of Huawei Technologies Co., Ltd. All other trademarks and trade names mentioned in this document are the property of their respective holders.

#### Notice

The purchased products, services and features are stipulated by the contract made between Huawei Cloud and the customer. All or part of the products, services and features described in this document may not be within the purchase scope or the usage scope. Unless otherwise specified in the contract, all statements, information, and recommendations in this document are provided "AS IS" without warranties, guarantees or representations of any kind, either express or implied.

The information in this document is subject to change without notice. Every effort has been made in the preparation of this document to ensure accuracy of the contents, but all statements, information, and recommendations in this document do not constitute a warranty of any kind, express or implied.

### Huawei Cloud Computing Technologies Co., Ltd.

Address: Huawei Cloud Data Center Jiaoxinggong Road Qianzhong Avenue Gui'an New District Gui Zhou 550029 People's Republic of China

Website: https://www.huaweicloud.com/intl/en-us/

## **Contents**

| 1 Before You Start                                | 1 |
|---------------------------------------------------|---|
| 2 Purchasing and Logging In to a FlexusX Instance | 4 |

# Before You Start

Flexus X Instance (FlexusX) is a lightweight cloud server product designed for small- and medium-sized enterprises (SMEs) and developers. It is easy-to-use and suitable for light-load scenarios such as website setup, development and testing environments, enterprise applications, website analysis, and audio and video services.

This section helps you quickly understand and use FlexusX instances.

#### **Product Basics**

- What Is FlexusX?
- FlexusX Instance Specifications
- Notes and Constraints on Using FlexusX Instances

#### **Billing Modes**

FlexusX instances support the yearly/monthly and pay-per-use billing modes to meet your requirements in different scenarios. You can change the billing mode from yearly/monthly to pay-per-use, and vice versa. For more information, see **Billing**.

#### **Usage Process**

1. Make preparations.

Before purchasing a FlexusX instance, sign up for a HUAWEI ID and enable Huawei Cloud services. For details, see **Preparations**.

2. Purchase a FlexusX instance.

On the FlexusX console, set the desired region, instance specifications, image, required duration, quantity, and other parameters required for purchasing a FlexusX instance. For details, see **Step 1: Purchase a FlexusX Instance**.

3. Log in to the FlexusX instance.

Log in to the instance and set up applications such as e-commerce websites, web applications, learning platforms, or development and testing environments. For details, see **Step 2: Log In to a FlexusX Instance**.

#### **Console Overview**

On the Huawei Cloud management console, choose **Compute** > **Huawei Cloud Flexus** > **Flexus X Instance** to access the FlexusX console.

| HUAWEI CLOUD            |  |  |  |  |  |
|-------------------------|--|--|--|--|--|
| Huawei Cloud Flexus     |  |  |  |  |  |
| Overview                |  |  |  |  |  |
| Flexus L Instance New   |  |  |  |  |  |
| Flexus X Instance 🛛 New |  |  |  |  |  |
| Flexus RDS 🖸 New        |  |  |  |  |  |

The FlexusX console displays your resources in all regions and resource details, including instance names and IDs, statuses, images, specifications, billing modes, and IP addresses. On the FlexusX console, you can purchase, renew, unsubscribe from, or delete resources, remotely log in to servers, and reset passwords.

| 😑 🌺 HUAWEI CLOU               | UD Console 🗣 Hong Kong | v Inst           | ance region   |                                                 |           |                           |                                     |                  | ( 🖓 🛞 EN |                               |
|-------------------------------|------------------------|------------------|---------------|-------------------------------------------------|-----------|---------------------------|-------------------------------------|------------------|----------|-------------------------------|
| Hyper Elastic<br>Cloud Server | HECS X Instances ③     |                  |               |                                                 |           |                           |                                     |                  | Œ        | Troubleshooting Eury Instance |
| Linstances C NEW              | Start Stop Resta       | t Reset Password | Mora - Exp    | Batch operations                                |           |                           |                                     |                  |          | Purchase button               |
| HECS (Old Version)            | Name/ID 😣              | Monit Se         | Status e AZ e | Specifications/image 😣                          | OS Type 😣 | IP Address \varTheta      | Billing Mode 😣                      | Enterprise Pro 😣 | Tag ⊖    | Operation                     |
| HECS instance type            | C 26739af0-50a3-4dd2-9 | 8                | Running AZ1   | 2 vCPUs   2 G/B<br>Huavel Cloud EulerOS 2.0 Sta | Linux     | 10.0 (Privat<br>2420-2023 | Pay-per-use<br>Created on May 04, 2 | default          | -        | Remote Login More ~           |
|                               | Instance details       |                  |               |                                                 |           |                           |                                     |                  | Ope      | rations for a single instance |

#### FAQs

- What Are the Differences Between FlexusL, FlexusX, and ECS?
- What Is Flexible Compute Provided by FlexusX?
- What Processor Does FlexusX Use and What Are the Base and Turbo Frequencies?
- What Regions Does FlexusX Support?
- How Much Can Performance Be Improved If Performance Mode Is Enabled for a FlexusX Instance?

For more information, check out FAQs.

#### **Feedback and Suggestions**

If you have any questions or suggestions when purchasing or using FlexusX instances, provide feedback in any of the following ways. We will provide professional technical support and high-quality product experience.

- Service ticket: The service ticket system provides 24/7 services. You can submit a service ticket to report technical issues or faults and quickly get technical help.
- After-sales hotline: The after-sales hotline provides 24/7 support. If you have any questions about account, finance, and billing, dial 4000-955-988 or 4000-950-808 and then dial 3.
- Document feedback: If you find any problem with the product documentation, such as incorrect links or content, you can provide feedback by either of the following:
  - Select the document content and click **Feedback**.
  - Click **Provide feedback** at the bottom of the page.

## **2** Purchasing and Logging In to a FlexusX Instance

#### **Scenarios**

This section describes how to purchase and log in to a FlexusX instance on the management console.

- Use common configuration examples to help you understand and purchase a FlexusX instance. For details, see **Purchasing a FlexusX Instance**.
- Use the Virtual Network Console (VNC) to help you quickly log in to a FlexusX instance.

#### Preparations

Before creating a FlexusL instance, sign up for a HUAWEI ID and enable Huawei Cloud services. For details, see **Signing Up for a HUAWEI ID and Enabling Huawei Cloud Services**.

**Real-name authentication** is required only when you buy or use cloud services provisioned in the Chinese mainland.

#### Step 1: Purchase a FlexusX Instance

- 1. On the FlexusX console, click Buy FlexusX.
- 2. Specify parameters required for purchasing a FlexusX instance.

| Parameter       | Example         | Description                                                                                                    |
|-----------------|-----------------|----------------------------------------------------------------------------------------------------|
| Billing<br>Mode | Pay-per-use     | Pay-per-use is a postpaid billing mode. You pay as you go and just pay for what you use.                                                                                                    |
| Region          | CN-Hong<br>Kong | For low network latency and quick resource<br>access, select the region nearest to your<br>workloads. After a FlexusX instance is created,<br>the region cannot be changed. Exercise<br>caution when selecting a region. |

| Parameter                | Example                                                                                  | Description                                                                                                    |  |  |
|--------------------------|------------------------------------------------------------------------------------------|----------------------------------------------------------------------------------------------------|--|--|
| Instance<br>Specificatio | • Enable<br>Performa                                                                     | You can select either preset or custom FlexusX instance specifications as needed.                                                                                                    |  |  |
| ns                       | nce<br>Mode.<br>• Select 2<br>vCPUs   2<br>GiB.                                          | FlexusX supports <b>the performance mode</b> . The performance mode can provide ultimate, stable performance assurance at additional costs. For details about the differences between performance and non-performance modes, see <b>Instance Specifications</b> .           |  |  |
| Image                    | Public image<br>Huawei<br>Cloud<br>EulerOS 2.0<br>Standard 64<br>bit                     | A public image is a standard, widely used<br>image. It contains an OS and pre-installed<br>public applications. You can configure the<br>runtime environment or software in the public<br>image as needed.                                                                  |  |  |
| Storage                  | System disk<br>type and<br>size: General<br>Purpose SSD<br>  40 GiB                      | EVS disks provide storage capabilities for<br>FlexusX instances, so you can configure EVS<br>disks for your instances as needed.                                                                                                    |  |  |
| Network                  | VPC: vpc-<br>default<br>Security<br>group:<br>default                                    | A VPC allows you to create customized virtual<br>private networks in your logically isolated AZ.<br>You can select a VPC and security group with<br>access rules configured to enhance the<br>security of your FlexusX instances.                                           |  |  |
| EIP                      | EIP type:<br>Dynamic<br>BGP<br>Billed by:<br>Bandwidth<br>Bandwidth<br>Size: 5<br>Mbit/s | <ul> <li>You can bind an EIP to a FlexusX instance to allow public network access.</li> <li>Dynamic BGP enables automatic failovers and chooses the optimal path if a network connection fails.</li> <li>You will be billed based on the bandwidth size you set.</li> </ul> |  |  |

| Parameter                                     | Example                           | Description                                                                                                    |
|-----------------------------------------------|-----------------------------------|----------------------------------------------------------------------------------------------------|
| (Optional)<br>Associated<br>Service           | Cloud Eye<br>and HSS              | <ul> <li>If you enable Cloud Eye, an agent will be automatically installed on the FlexusX instance to provide 1-minute fine-grained monitoring of its metrics, such as vCPUs, memory, networking, disks, and processes.</li> <li>If you enable HSS, your FlexusX instance will be provided with host security services that scan for weak passwords, system vulnerabilities, brute-force attacks, and unauthorized logins. HSS provides a basic protection trial edition for free. It can be used free of charge for one month. After it expires, the</li> </ul> |
| Cloud<br>Backup and<br>Recovery               | Retain the<br>default<br>setting. | Cloud Backup and Recovery (CBR) lets you<br>back up disks and FlexusX instances and use<br>the backups to restore data.                                                                                                    |
| FlexusX<br>Instance<br>Name and<br>Login Mode | Default<br>name                   | You can customize your FlexusX instance<br>name. If you purchase multiple FlexusX<br>instances at a time, the system automatically<br>appends suffixes to these instance names.                                                                                                    |
|                                               | Login Mode:<br>Password           | <b>Password</b> : A username and its initial password are used for FlexusX instance login authentication.<br>Huawei Cloud EulerOS 2.0 Standard 64 bit is a Linux public image. The default username of the Linux public image is <b>root</b> .                                                                                                    |

#### 3. Click Next: Confirm.

Confirm the configuration details, and read and agree to the agreement.

Hover your mouse pointer over the price to learn about price details.

4. Click **Submit** and complete the payment.

#### Step 2: Log In to a FlexusX Instance

- 1. Log in to the FlexusX **console**, in the upper left corner, click  $^{(0)}$ , and select a region and project.
- 2. Locate the FlexusX instance you want to log in to, click **Remote Login** in the **Operation** column.
- 3. Enter the username and password as prompted to log in to the instance.
  - The default username for logging in to an instance created from a Linux public image is **root**.
  - The password is the one you configured when you purchased the FlexusX instance. If you forget the password, you can **reset it** on the console.

Figure 2-1 Entering the username and password

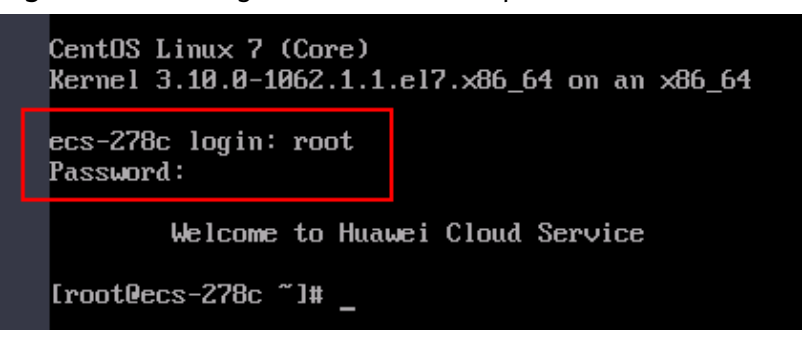